## Google image pour trouver des images avec droits d'usage

## 1. Taper un mot-clé correspondant à votre sujet. Sélectionner ensuite : IMAGES > OUTILS

| Google | avion                                         | <b>0</b> 4 9           |
|--------|-----------------------------------------------|------------------------|
|        | Q. Tous 🔚 Images 🕒 Actualités 🛇 Maps 🗈 Vidéos | Plus Paramètres Outils |

2. Sur la ligne au-dessous cliquer sur **DROITS D'USAGE** puis **LICENCES CREATIVE COMMONS**.

| Google | avion                                                                                                 | D 🌷 Q                  |
|--------|----------------------------------------------------------------------------------------------------|------------------------|
|        | Q. Tous Images Actualités ♡ Mays I Vidéos : F<br>Taille ← Couleur ← Type ← Période ← Droits d'usage → | Plus Paramètres Outils |
| covid  | ciel airbus Licences Creative Commons                                                                 | >mpagnies aérienn      |

## 3. Cliquer sur l'image sélectionnée : elle apparaît à droite de l'écran

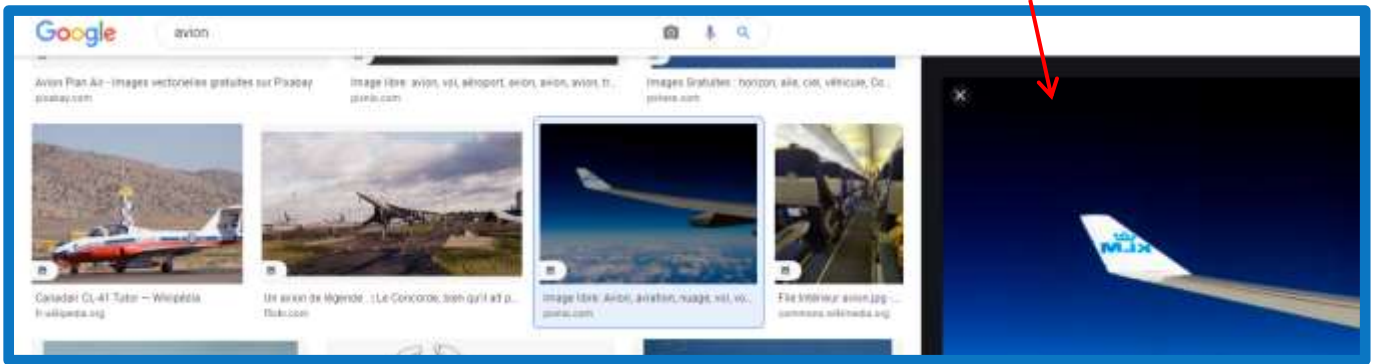

## 4. Cliquer sur l'image pour aller sur le site et vérifier sur le site que l'usage de l'image soit autorisé

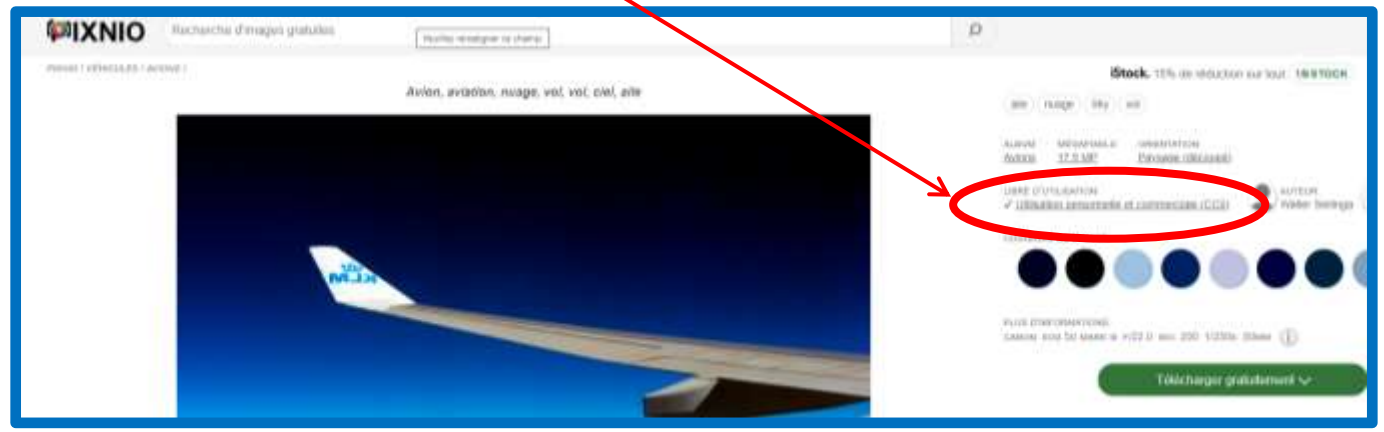